# Guida alla compilazione dell'autocertificazione ai sensi del D.M. 47/2016

Effettuare l'accesso al link: https://riconosco.dcssrl.it, con le credenziali in vostro possesso:

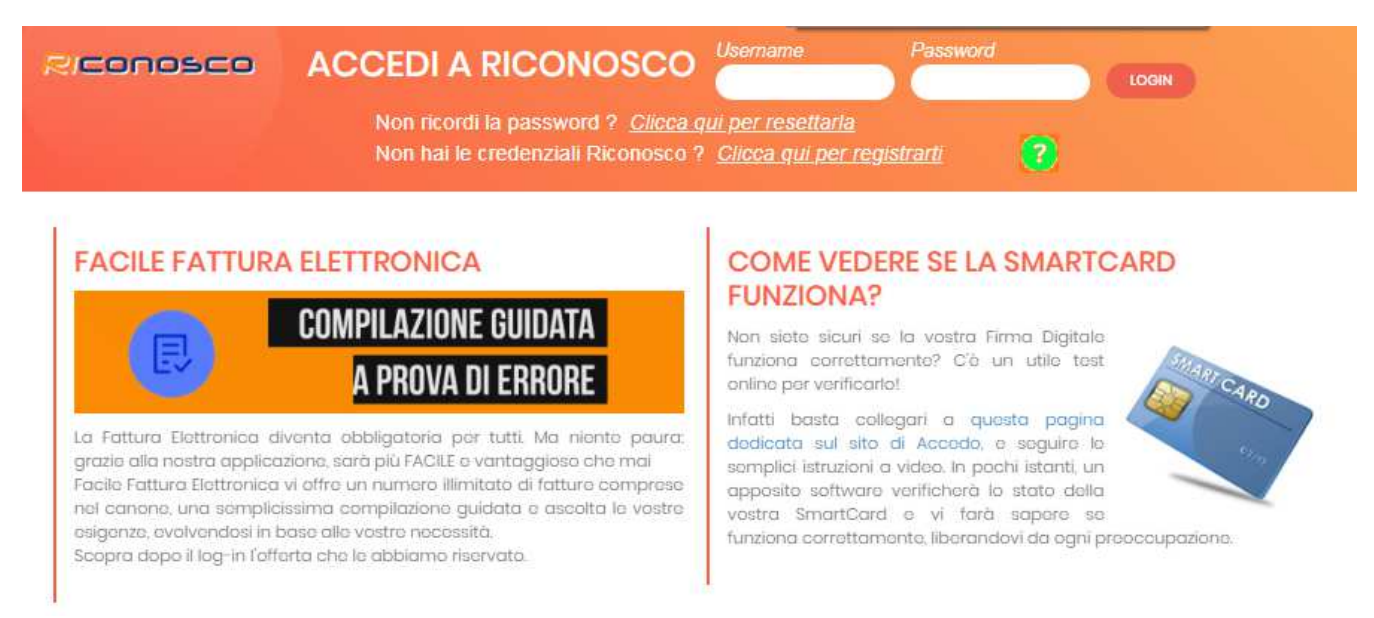

# (NB: credenziali recuperabili in qualsiasi momento tramite l'opzione "Clicca qui per resettarla" - ricordiamo che la username è sempre il vostro Codice Fiscale in maiuscolo)

## Il controllo dei crediti formativi

Subito dopo l'avvenuto login viene visualizzata la situazione crediti formativi relativa al triennio corrente come da immagine, di esempio, seguente:

Home Utente Eventi Servizi Telematici pagoPA Cambia ordine 🗄 Logout

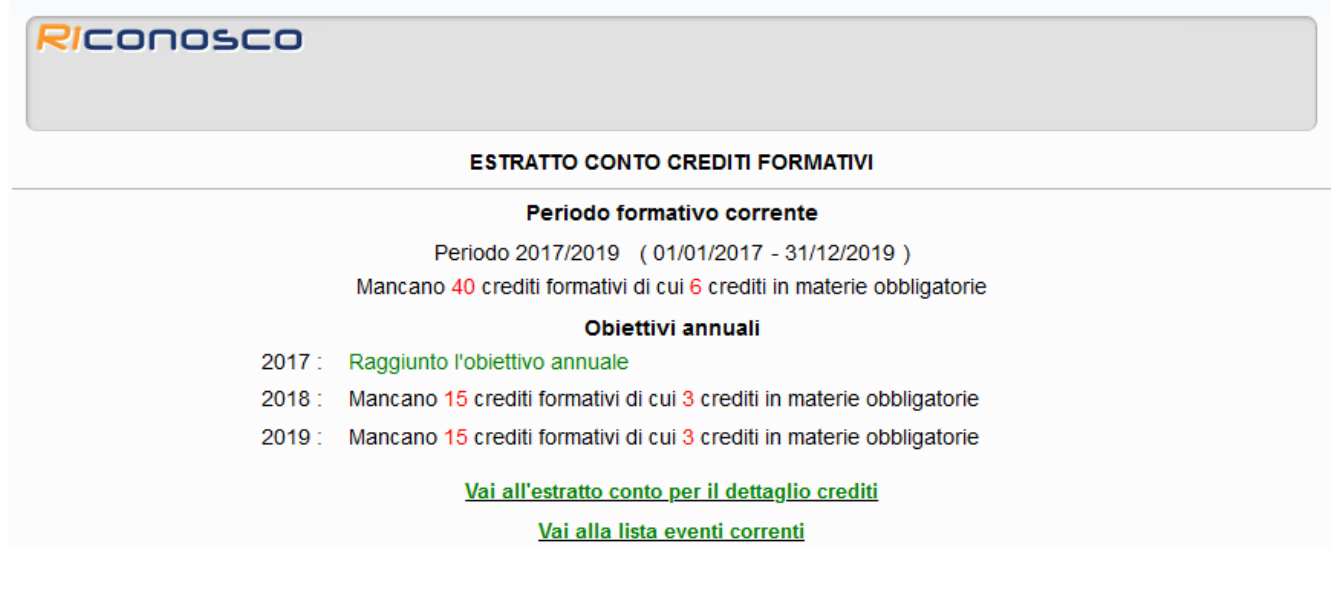

## Il controllo dati relativi all'albo

Cliccando sulla voce di menù "Servizi Telematici" (evidenziata in rosso nell'immagine seguente) verrà visualizzato il riepilogo dei dati, come presenti negli archivi della Segreteria oppure da comunicare, essenziali ai fini della permanenza nell'Albo nonché per la presentazione dell'Autocertificazione dei requisiti di Sussistenza; di seguito un'immagine di esempio nella quale si evidenzia l'assenza della partita iva:

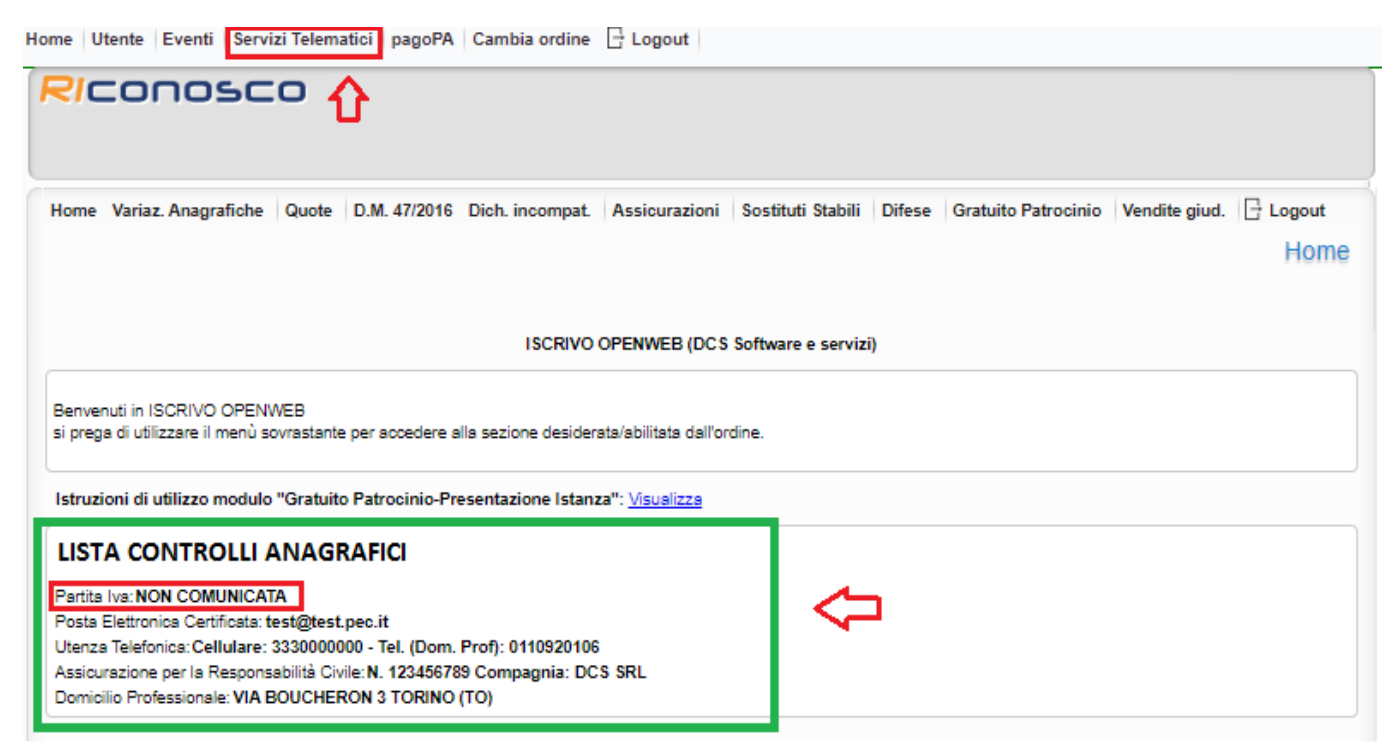

# Aggiornare/Comunicare i dati della Lista Controlli Anagrafici

È possibile inserire/aggiornare i dati attraverso il menù "Variaz. Anagrafiche", per quanto riguarda la "Partiva Iva", i "Contatti" e i "Recapiti". Mentre è disponibile il menù dedicato "Assicurazioni" per comunicare la stipula della Polizza per Responsabilità Civile, immagini di seguito:

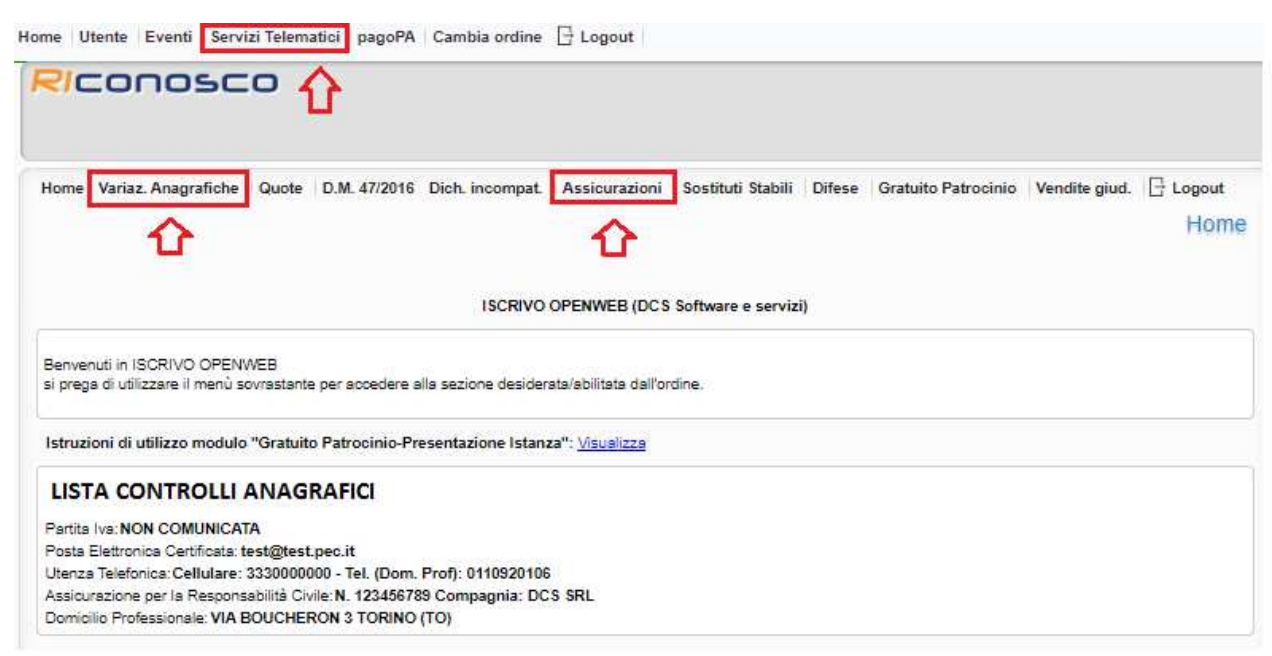

# Presentare l'autocertificazione ai sensi del D.M. 47/2016

Verificati ed eventualmente aggiornati i dati necessari, attraverso il menù "D.M. 47/2016" (evidenziato in verde nell'immagine seguente) è possibile presentare Autocertificazione dei requisiti di Sussistenza o eventuale Autocertificazione di Esonero se si ritiene di ricadere in uno dei casi previsti dalla legge professionale all'art 21.

| e Utente Eventi Servizi Telematici pagoPA Cambia ordine 🗄 Logout                                                                     |                      |
|----------------------------------------------------------------------------------------------------|----------------------|
| ome Variaz. Anagrafiche Quote D.M. 47/2016 Dich. incompat. Assicurazioni Sostituti Stabili Difese Gratuito Patrocinio V              | endite giud.<br>Home |
| ISCRIVO OPENWEB (DCS Software e servizi)                                                                                             |                      |
| envenuti in ISCRIVO OPENWEB<br>i prega di utilizzare il menù sovrastante per accedere alla sezione desiderata/abilitata dall'ordine. |                      |
| LISTA CONTROLLI ANAGRAFICI                                                                                                    |                      |
| Partita Iva: NON COMUNICATA                                                                                                    |                      |
| losta Elettronica Certificata: topolino@puntopec.it                                                                                  |                      |
| Jtenza Telefonica: Cellulare: NON COMUNICATO - Tel. (Dom. Prof): 0114407589                                                          |                      |
| Assicurazione per la Responsabilità civile, non combinicata                                                                          |                      |

La sezione consente di presentare Autocertificazione di Sussistenza, qualora in possesso di tutti i requisiti di seguito elencati:

- Essere titolare di una partita iva
- Disporre di un domicilio professionale ed aver comunicato almeno un'utenza telefonica (fissa o mobile)
- Aver trattato almeno n. 5 affari all'anno nel triennio
- Disporre di un indirizzo di posta elettronica certificata
- Aver assolto all'obbligo di aggiornamento professionale
- Disporre di una Polizza di Responsabilità Civile in corso di validità

Mentre è possibile presentare Autocertificazione di Esonero (secondo l'art. 21 della Legge Professionale) nel caso in cui:

Stato di maternità e nei primi due anni del bambino o nell'arco dei due anni da un'adozione
Avvocati affetti o che siano stati affetti da malattia invalidante in grado di ridurre la capacità lavorativa

- In caso di assistenza a familiari o coniuge malati o non autosufficienti

- Componenti di organi con funzione legislativa o componenti del Parlamento Europeo durante lo svolgimento dell'incarico.

#### Autocertificare i requisiti di sussistenza

Si ricorda che la presentazione dell'Autocertificazione di Sussistenza/Esonero, è inibita nel caso in cui la anzianità di iscrizione all'albo fosse inferiore ad anni 5, così come previsto dal dettato normativo.

| Home Variaz. Anagrafiche Quote D.M.       | 47/2016 Dich. incompat. Assicurazio   | ni Sostituti Stabili Difese | Gratuito Patrocinio Ven | dite giud.     |  |  |  |
|-------------------------------------------|---------------------------------------|-----------------------------|-------------------------|----------------|--|--|--|
|                                           | ~                                     |                             | Dich. Sussiste          | nza - Archivio |  |  |  |
| <sup>_</sup>                              | U                                     |                             |                         |                |  |  |  |
|                                           | _                                     |                             |                         |                |  |  |  |
| 💠 Compila la Dichiarazione di Sussistenza | 🐥 Compila la Dichiarazione di Esonero |                             |                         |                |  |  |  |
|                                           |                                       |                             |                         |                |  |  |  |
| ARCHIVIO ISTANZE                          |                                       |                             |                         |                |  |  |  |
| Anno/Numero OW Anno/Numero Per            | riodo Tipologia Sta                   | o Data creaz                | ione Data presentazior  | ne Azioni      |  |  |  |
| Nessuna istanza presente                  |                                       |                             |                         |                |  |  |  |

Cliccando sul bottone "Compila la dichiarazione di Sussistenza" sarà necessario confermare, spuntando, le varie voci relative ai requisiti richiesti; ribadiamo che qualora anche solo uno di essi fosse assente, non sarà possibile presentare Autocertificazione di Sussistenza, vedi immagine seguente dove è mancante la partita iva.

|                                                                                                    |                                                                               |                                                             |                                         |                                              | otabili bilese e                           |                                                                                                    |
|----------------------------------------------------------------------------------------------------|-------------------------------------------------------------------------------|-------------------------------------------------------------|-----------------------------------------|----------------------------------------------|--------------------------------------------|----------------------------------------------------------------------------------------------------|
|                                                                                                    |                                                                               |                                                             | TGLMSM                                  | 86R08G273H Avvo                              | catiPineroloTest                           | Dichiarazione di Sussistenz                                                                                                    |
| Autocertificaz                                                                                                    | ione ai se                                                                    | nsi degli A                                                 | rt. 46 e 47<br>D.M                      | DPR 445/200<br>. n. 47/2016                  | 10 della suss                              | sistenza dei requisiti di cui al                                                                                                 |
| Attenzione: com                                                                                                    | rollare i dati i                                                              | di seguito indi                                             | cati ed in caso<br>Variazi              | di non correttez<br>oni Anagrafiche          | zza procedere ci                           | on le opportune Variazioni dal menù                                                                                              |
| OW n.                                                                                                    |                                                                               |                                                             | 0/0                                     |                                              |                                            | Stato                                                                                                    |
| sottoscritto Avvocato                                                                                                    |                                                                               |                                                             |                                         | ISTANZA                                      |                                            |                                                                                                    |
| Cognome TAGLIAVIA                                                                                                    |                                                                               | Nome MASSIM                                                 | ILIANO                                  | Codice Fisca                                 | e TGLMSM86R08G                             | 3273H                                                                                                    |
| Isto a PALERMO                                                                                                    |                                                                               |                                                             | il 08/10/1986                           | Iscritt                                      | o all'Albo dal 01/01/3                     | 2012 Cassaz NO                                                                                                    |
| → numero di partita iva<br>Spuntare la casella per cont<br>Partita Iva                                                           | e:<br>ermare la dichiara                                                      | DATO                                                        | ASSENTE, I                              | MPOSSIBILE                                   | TRASMETT                                   | TERE AUTECERTIFICAZIONE                                                                                                    |
| Dichiara di avere in<br>società professional<br>che il proprio domici<br>Spuntare la casella per con                             | iso locali e alm<br>e o in associazi<br>lio professiona<br>ermare la dichiara | eno un'utenza te<br>one di studio co<br>le è in:<br>szione) | elefonica destina<br>n altri colleghi o | ti allo svolgimento<br>anche presso altro    | dell'attività profes<br>avvocato, ovvero   | ssionale anche in associazione professional<br>o in condivisione con altri avvocati. Conferm                                     |
| /ia: VIA BOUCHERON 3                                                                                                    |                                                                               |                                                             | Città: TORINO                           |                                              |                                            | Prov.: TO Cap: 10100                                                                                                    |
| Stato: ITALIA                                                                                                    |                                                                               |                                                             | Tel.: 011                               | 0920106 Cell:                                | 3330000000                                 |                                                                                                    |
| Dichiara di avere il so<br>Spuntare la casella per conf<br>Spuntare la casella per conf                                          | ermare la dichiara<br>eguente indiriza<br>ermare la dichiara                  | zo PEC:<br>szione)                                          |                                         |                                              |                                            |                                                                                                    |
| Situations Conditi For                                                                                                    |                                                                               | RECOLA                                                      |                                         |                                              |                                            |                                                                                                    |
| Triennio in corso: Peri                                                                                                    | odo 2017/2019                                                                 | REGULA                                                      |                                         |                                              |                                            |                                                                                                    |
| Da<br>Triennio 60<br>2017 15<br>2018 15<br>2019 15                                                                               | conseguire                                                                    | di cui mat.obbl.<br>9<br>3<br>3<br>3                        | Conseguiti<br>0<br>0<br>0<br>0          | di cui mat.obbl.<br>C<br>C<br>C<br>C         | Obiettivo<br>NO<br>SI<br>NO<br>NO          | Motivaz.<br>Crediti in mat. obb. non sufficienti<br>Crediti in mat. obb. non sufficienti<br>Crediti in mat. obb. non sufficienti |
| Dichiara di voler pro<br>Spuntare la casella per con                                                                             | seguire con l'au<br>fermare la dichiari                                       | utocertificazione<br>azione)<br>a assicurativa a            | e, potendo dimos<br>copertura della r   | trare di essere in n<br>esponsabilità civile | egola con l'obbligi<br>e derivante dall'es | o formativo richiesto.<br>ercizio della professione e conferma che gli                                                           |
| Dichiara di aver in co<br>estremi della polizza                                                                                  | rc sono i segu                                                                | enti:                                                       |                                         |                                              |                                            |                                                                                                    |
| Dichiara di aver in co<br>estremi della polizza<br>Spuntare la casella per con                                                   | rc sono i segu<br>fermare la dichiari                                         | enti:<br>azione)                                            |                                         |                                              |                                            |                                                                                                    |
| Dichiara di aver in c<br>estremi della polizza<br>Spuntare la casella per con<br>Numero: 123456789                               | rc sono i segu<br>fermare la dichiar.<br>Compagni                             | enti:<br>azione)<br>a: DCS SRL                              |                                         |                                              |                                            |                                                                                                    |
| Dichiara di aver in c<br>estremi della polizza<br>Spuntare la casella per con<br>Numero: 123456789<br>Prima Sottoscrizione: 10/0 | rc sono i segu<br>fermare la dichiar:<br>Compagni<br>9/2019                   | enti:<br>azione)<br>a: DCS SRL<br>Ultima Sc                 | ottoscrizione: 10/09                    | /2019                                        | Massimale: 1.000                           | 000.00                                                                                                    |

Come indicato nelle pagine precedenti di questa guida i dati mancati, riferiti all'albo, sono immediatamente comunicabili mediante le dedicate opzioni "Variaz. Anagrafiche" e "Assicurazioni"

## Autocertificare i Crediti Formativi:

La situazione crediti verrà automaticamente mostrata in sede di compilazione dell'istanza, nel caso la si ritenesse non corretta rispetto all'effettivo computo dei crediti formativi ottenuti per il triennio, è concesso **"dichiarare di voler proseguire con l'autocertificazione, potendo dimostrare di essere in regola con l'obbligo formativo";** immagine esemplificativa di seguito:

|         | Da conseguire | di cui mat.obbl. | Conseguiti | di cui mat.obbl. | Obiettivo | Motivaz.                            |
|---------|---------------|------------------|------------|------------------|-----------|-------------------------------------|
| riennio | 60            | 9                | 0          | 0                | NO        | Crediti in mat. obb. non sufficient |
| 017     | 15            | 3                | 0          | 0                | SI        |                                     |
| 018     | 15            | 3                | 0          | 0                | NO        | Crediti in mat. obb. non sufficient |
| 019     | 15            | 3                | 0          | 0                | NO        | Crediti in mat. obb. non sufficient |

#### Trasmettere telematicamente l'istanza

#### 1. Salvataggio dell'Autocertificazione

Confermati tutti i dati, sarà possibile salvare l'istanza.

NB: una volta salvata l'istanza i dati contenuti all'interno di essa non verranno aggiornati in seguito a successive variazioni. Se fosse necessario comunicare delle variazioni successivamente al salvataggio dell'istanza, sarà necessario "Annullare" quella in essere e provvedere nuova compilazione, vedi immagine seguente:

| fome Variaz. Anag              | rafiche Quote                 | D.M. 47/2016              | Dich. incompat. Assicurazio               | ni Sostituti Stabili | Difese Gratuito Pat | Dich. Sussistenz         | a - Archivi |
|--------------------------------|-------------------------------|---------------------------|-------------------------------------------|----------------------|---------------------|--------------------------|-------------|
| 🍄 Compils la Dichis            | razione di Sussisti           | enza 🍦 (                  | Compila la Dichiarazione di Esone         | ro                   |                     |                          |             |
|                                |                               |                           | ARCHIVIO                                  | ISTANZE              |                     |                          |             |
| Anno/Numero OW                 | Anno/Numero                   | Periodo                   | Tipologia                                 | Stato                | Data creazione      | Data presentazione       | Azioni      |
| 2019/17                        |                               | Periodo 2019              | Dichiarazione di sussistenza              | BOZZA                | 27/11/2019 16:20    |                          | Q 🞇         |
| Istanza salvat<br>procedere co | a in stato "I<br>n l'annullan | Bozza" - In<br>nento e nu | caso di variazioni su<br>Jova generazione | ccessive al salv     | vataggio            | Consente di<br>l'istanza | annullare   |

# 2. Stampa dell'autocertificazione

Salvata l'autocertificazione sarà necessario stamparla per la sottoscrizione.

E' possibile stampare cliccando sul tasto 😐 posto nella barra degli strumenti.

Per la sottoscrizione sono possibili due alternative:

- sottoscrizione con firma digitale in formato PDF "Pades"; in tal caso per la trasmissione telematica dovrà essere allegata la sola istanza sottoscritta digitalmente
- sottoscrizione con firma autografa; in tal caso per la trasmissione telematica verrà richiesto il caricamento di un documento di riconoscimento in corso di validità unitamente alla scansione pdf dell'istanza sottoscritta autografa

| Home Variaz. Anagrafiche Quote D.M                                                                                                    | 1. 47/2016 Dich. incompat. A                 | ssicurazioni Sostituti Stabili     | Difese Gratuito Patrocinio   | Vendite giud. 🗄 Logout    |  |  |  |
|----------------------------------------------------------------------------------------------------|----------------------------------------------|------------------------------------|------------------------------|---------------------------|--|--|--|
|                                                                                                    | <b>BB</b>                                    |                                    | Dichia                       | arazione di Sussistenza   |  |  |  |
| - Attenzione: non è stata caricata l'istanza firmata in formato PDF. Generare l'istanza con il pulsante 'Stampante' sulla barra degli strumenti in alto, stamparla e 🕅<br>firmarla. Quindi caricare l'istanza con il tasto 'Aggiungi istanza firmata'. |                                              |                                    |                              |                           |  |  |  |
| Autocertificazione ai se                                                                                                    | nsi degli Art. 46 e 4<br>D.                  | 7 DPR 445/2000 de<br>M. n. 47/2016 | lla sussistenza de           | i requisiti di cui al     |  |  |  |
| OW n.                                                                                                    | 2019 / 17                                    |                                    | Stato                        | BOZZA                     |  |  |  |
|                                                                                                    |                                              | ISTANZA                            |                              |                           |  |  |  |
| II sottoscritto Avvocato                                                                                                    |                                              |                                    |                              |                           |  |  |  |
| Cognome TAGLIAVIA                                                                                                    | Nome MASSIMILIANO                            | Codice Fiscale TGLM                | MSM86R08G273H                |                           |  |  |  |
| Nato a PALERMO                                                                                                    | il 08/10/198                                 | 6 Iscritto all'Albo                | dal 01/01/2012               | Cassaz. NO                |  |  |  |
| Dichiara di essere titolare di una par<br>numero di partita iva è:<br>(Spuntare la casella per confermare la dichiara<br>Partita Iva 08083140019                                                                                                    | rtita iva attiva o di far parte di<br>zione) | una società o associazione p       | rofessionale titolare di par | tita iva. Conferma che il |  |  |  |

# 3. Trasmissione telematica dell'istanza

Per poter trasmettere telematicamente l'autocertificazione è necessario prima provvedere all'allegazione dell'autocertificazione sottoscritta oltre al doc. di identità solo in caso di sottoscrizione autografa.

Il caricamento documenti è disponibile a fondo pagina come da immagine seguente:

Caricamento Documenti:

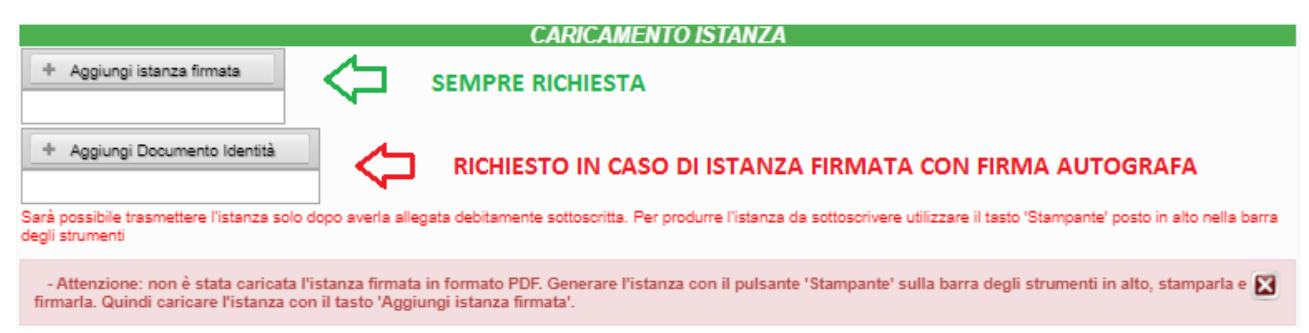

Caricati i documenti l'istanza di Autocertificazione di Sussistenza sarà "Pronta per la trasmissione" e potrà essere inviata mediate il pulsante "Invia alla Segreteria dell'Ordine" come mostrato di seguito:

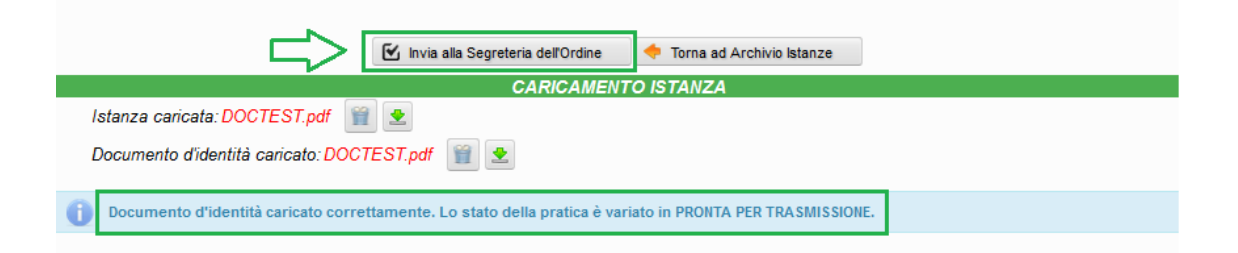

Nel caso in cui **ritenessi di essere esonerato dalla presentazione** secondo quanto previsto dall'art. 21 della Legge Professionale, è possibile presentare **Autocertificazione di Esonero**, dove sarà necessario dichiarare "*di essere esonerato dalla prova di esercizio effettivo, continuativo, abituale e prevalente dell'esercizio professionale di cui al Decreto 25 febbraio 2016 n.47 in quanto rientrante in una delle ipotesi di esclusione previsti dal comma 7 dell'art. 21 Legge 31 dicembre 2012 n. 247.*", in questo modo:

| Home Variaz. Anagrafiche Quote D.M. 47/2                                                                                                    | 2016 Dich. incompat                                                                                         | . Assicurazioni                                                                           | Sostituti Stabili                                                                             | Difese Gratui                                                          | ito Patrocinio                                                  | Vendite giud. 🕒 Logout                                                                 |
|----------------------------------------------------------------------------------------------------|----------------------------------------------------------------------------------------------------|-------------------------------------------------------------------------------------------|-----------------------------------------------------------------------------------------------|------------------------------------------------------------------------|-----------------------------------------------------------------|----------------------------------------------------------------------------------------|
|                                                                                                    |                                                                                                    |                                                                                           |                                                                                               |                                                                        | Diel                                                            | hiarazione di Esonero                                                                  |
| Hadr+/oxx                                                                                                    | <b>a</b>                                                                                                    |                                                                                           |                                                                                               |                                                                        | Dici                                                            |                                                                                        |
| Dichiarazione Esonero Confermata                                                                                                    |                                                                                                    |                                                                                           |                                                                                               |                                                                        |                                                                 |                                                                                        |
| DICHIAR                                                                                                    | AZIONE DI E                                                                                                 | SONERO (a                                                                                 | art.21 L. n.2                                                                                 | 47 del 31/1                                                            | 12/2012)                                                        |                                                                                        |
| OW n. 0 / 0 Stato                                                                                                    |                                                                                                    |                                                                                           |                                                                                               |                                                                        |                                                                 |                                                                                        |
|                                                                                                    |                                                                                                    | ISTAN                                                                                     | ZA                                                                                            |                                                                        |                                                                 |                                                                                        |
| II sottoscritto Avvocato                                                                                                    |                                                                                                    |                                                                                           |                                                                                               |                                                                        |                                                                 |                                                                                        |
| Cognome TAGLIAVIA Nor                                                                                                    | ne MASSIMILIANO                                                                                             | 0                                                                                         | Codice Fiscale TGLN                                                                           | //SM86R08G273F                                                         | 4                                                               |                                                                                        |
| Nato a PALERMO                                                                                                    | il 08/1                                                                                                    | 0/1986                                                                                    | Iscritto all'Albo                                                                             | dal 01/01/2012                                                         |                                                                 | Cassaz. NO                                                                             |
| Domicilio Professionale:                                                                                                    |                                                                                                    |                                                                                           |                                                                                               |                                                                        |                                                                 |                                                                                        |
| Via: VIA BOUCHERON 3                                                                                                    | Città: TO                                                                                                   | RINO                                                                                      |                                                                                               | 1                                                                      | Prov.: TO Cap                                                   | 47100                                                                                  |
| Stato: ITALIA                                                                                                    |                                                                                                    | Tel.: 0110920106                                                                          | Cell: 333000                                                                                  | 0000                                                                   |                                                                 | Ļ                                                                                      |
| Pec: test@test.pec.it                                                                                                    |                                                                                                    |                                                                                           |                                                                                               |                                                                        |                                                                 | $\sim$                                                                                 |
| Dichiara di essere esonerato dalla prova<br>febbraio 2016 n.47 in quanto rientrante in<br>Attenzione: L'Avvocato deve essere<br>comprovi la causa di esonero e che<br>controlli secondo quanto previsto di<br>(Spuntare la casella per confermare la dichiarazione) | di esercizio effettivi<br>una delle ipotesi d<br>, alla data di pre<br>dovrà essere pr<br>al Decreto del 2: | o, continuativo, i<br>esclusione prei<br>sentazione d<br>odotta alla Se<br>5 febbraio 201 | abituale e prevaler<br>visti dal comma 7<br>ella dichiarazio<br>egreteria dell'O<br>16 n. 47. | nte dell'esercizi<br>dell'art. 21 Legy<br>ne, in posse<br>rdine su esp | io professiona<br>ge 31 dicembr<br>esso di doci<br>pressa richi | le di cui al Decreto 25<br>e 2012 n. 247.<br>umentazione che<br>esta per gli opportuni |
|                                                                                                    | Salva e Proc                                                                                                | edi con la cenerazi                                                                       | one dell'istanza di es                                                                        | onero                                                                  |                                                                 |                                                                                        |

Come per l'Autocertificazione di Sussistenza è necessario stampare e caricare l'istanza debitamente firmata, medesima procedura descritta precedentemente.

Caricati i documenti sarà possibile presentare l'Autocertificazione, in seguito ad invio riceverai una PEC di notifica di avvenuta trasmissione e acquisizione della stessa.